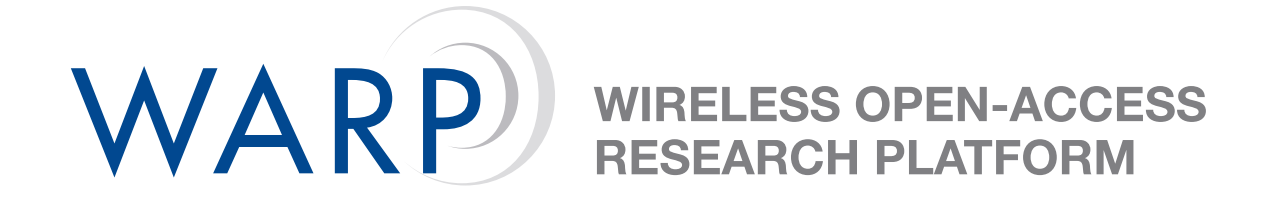

# WARP FPGA Board User I/O Reference Design

Austin J. Bratton

Rice University WARP Project Center for Multimedia Communication http://warp.rice.edu/

**Document Revision 1.2** 

June 19, 2006

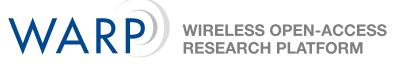

## Contents

| 1 | Connecting and Powering the WARP FGPA Board                                                                                                    | 2                                       |
|---|----------------------------------------------------------------------------------------------------|-----------------------------------------|
|   | 1.1 Hardware Requirements                                                                                                    | 2                                       |
|   | 1.2 Connecting the Board                                                                                                    | 2                                       |
|   | 1.2.1 Connect and Power the Parallel Cable                                                                                                    | 2                                       |
|   | 1.2.2 Connect the Serial Cable                                                                                                    | 2                                       |
|   | 1.2.3 Connect and Power the WARP FPGA Board                                                                                                    | 2                                       |
| 2 | Setting up the Project in XPS                                                                                                    | 3                                       |
|   | 2.1 Create New Project                                                                                                    | 3                                       |
|   | 2.2 Setting up the UserIO Test in XPS                                                                                                    | 20                                      |
| 3 | Running the Program                                                                                                    | 26                                      |
|   | 0.1 Deads Taxe Taxe Due                                                                                                    |                                         |
|   | 3.1 Ready lera lerm Pro                                                                                                    | 26                                      |
|   | 3.1 Ready lera lerm Pro                                                                                                    | 26<br>27                                |
|   | <ul> <li>3.1 Ready lera lerm Pro</li></ul>                                                                                                    | 26<br>27<br>27                          |
|   | 3.1 Ready lera lerm Pro                                                                                                    | 26<br>27<br>27<br>27                    |
|   | <ul> <li>3.1 Ready fera ferm Pro</li> <li>3.2 Download Peripheral Test to the Board</li> <li>3.2.1 Method 1: Directly from XPS</li> <li>3.2.2 Method 2: Using iMPACT</li> <li>3.2.3 Method 3: Using ChipScope</li> </ul> | 26<br>27<br>27<br>27<br>28              |
| 4 | <ul> <li>3.1 Ready lefa lefm Pro</li></ul>                                                                                                    | 26<br>27<br>27<br>27<br>28<br><b>29</b> |
| 4 | <ul> <li>3.1 Ready fera ferm Pro</li></ul>                                                                                                    | 26<br>27<br>27<br>27<br>28<br><b>29</b> |

## 1 Connecting and Powering the WARP FGPA Board

## **1.1 Hardware Requirements**

- Power Supply for the WARP FPGA Board (12V-DC)
- Parallel Cable w/ JTAG (Requires 5V-DC supply for Xilinx Parallel Cable IV)
- 9-pin serial cable

### **1.2 Connecting the Board**

### 1.2.1 Connect and Power the Parallel Cable

- 1. Attach the parallel cable to the 25-pin port on your computer.
- 2. Attach the parallel cable to the board using the JTAG connector. (The connection to the board is underneath the board on the middle-left side)
- 3. Connect the parallel cable to a 5V-DC power supply. (The status light on the parallel cable should be yellow before the board is powered)

#### 1.2.2 Connect the Serial Cable

- 1. Attach the 9-pin serial cable to one of the COM ports of your computer
- 2. Attach the serial cable to the board. (The connection to the board is in the lower right hand corner on the right side of the board)

#### 1.2.3 Connect and Power the WARP FPGA Board

- 1. Connect a 12V-DC power supply to the FPGA board. (The connection to the board is in the bottom right corner on the bottom side)
- 2. Turn the power switch on. The switch is located to the left of the power connection. (Turning on the board should cause a number of LEDs to light. If there is no flash card in the flash port, then the LED near the flash port will blink until one is inserted. This is not needed now.)

## 2 Setting up the Project in XPS

## 2.1 Create New Project

- 1. Start XPS via Program Files  $\rightarrow$  Xilinx Platform Studio 8.1i  $\rightarrow$  Xilinx Platform Studio
- 2. At the Create new or open existing project window, select Base System Builder wizard (recommended) and click OK

| 🔶 Xilinx | Platform Studio                                 |            | ×              |
|----------|-------------------------------------------------|------------|----------------|
| -Create  | new or open existing project                    |            |                |
| BSB      | <u>Base System Builder wizard (recommended)</u> |            |                |
| Ē        | C Blank ≚PS project                             |            |                |
|          | C Open a recent project                         |            |                |
| Brow     | se for More Projects                            |            | •              |
| Browse i | nstalled EDK examples (projects) <u>here</u>    | <u>D</u> K | <u>C</u> ancel |

Figure 1: Step 2 – Opening Dialog Box

- 3. For Project file, Either:
  - (a) Enter: C:/WARP/BoardTests/IOTest/system.xmp. Click OK and click Yes when asked if you would like to create the directory; OR
  - (b) Browse to the directory in which you would like to store your project. Create a new folder within this directory and open it. The file name should be system.xmp. Click Save. XPS will save all the various project files and folders in this project folder. Click OK to move to the next window.
  - (c) This readme assumes method one when giving locations. You must adjust your addresses accordingly if choosing to save the system elsewhere.

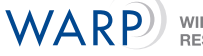

| Create New XPS Project using BSB Wizard           |                 |
|---------------------------------------------------|-----------------|
| Project file C:/WARP/BoardTests/I0Test/system.xmp | Browse          |
| Advanced options (optional)                       |                 |
| Use Repository paths                              |                 |
|                                                   | Bro <u>w</u> se |
| ОК                                                | Cancel          |

Figure 2: Step 3 – Choose a directory for system.xmp

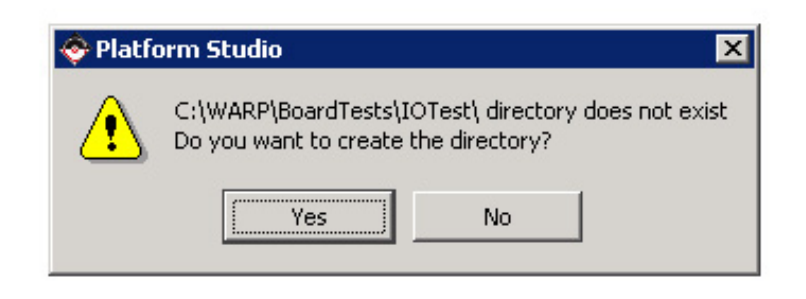

Figure 3: Step 3 – Click Yes to create the directory.

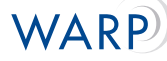

4. The Base System Builder - Welcome window should appear. Select I would like to create a new design, and click Next

| Embedded Development-Kit<br>Platform Studio         Welcome to the Base System Builder!         This tool will lead you through the steps necessary to create an embedded system.         Please begin by selecting one of the following options:         • I would like to create a new glesign         • I would like to load an existing .bsb settings file (saved from a previous session) | Base System Builder - Welcome                           |                                   | ?        |
|----------------------------------------------------------------------------------------------------|---------------------------------------------------------|-----------------------------------|----------|
| Welcome to the Base System Builder!<br>This tool will lead you through the steps necessary to create an embedded system.<br>Please begin by selecting one of the following options:<br>I would like to create a new gesign<br>I would like to load an existing .bsb settings file (saved from a previous session)<br>Browse                                                                    | Embedded Develor<br>Platform Studio                     | oment. Kit                        |          |
| <ul> <li>This tool will lead you through the steps necessary to create an embedded system.</li> <li>Please begin by selecting one of the following options:</li> <li>I would like to create a new design</li> <li>I would like to load an existing .bsb settings file (saved from a previous session)</li> </ul>                                                                               | Welcome to the Base Sys                                 | tem Builder!                      |          |
| Please begin by selecting one of the following options:  I would like to create a new design I would like to load an existing .bsb settings file (saved from a previous session)  Browse                                                                                                    | This tool will lead you through the steps nec           | essary to create an embedded sy   | ystem.   |
| I would like to create a new design     I would like to load an existing .bsb settings file (saved from a previous session)                                                                                                    | -Please begin by selecting one of the follow            | ina options:                      |          |
| C I would like to load an existing .bsb settings file (saved from a previous session)                                                                                                    | <ul> <li>I would like to create a new design</li> </ul> |                                   |          |
| Browse                                                                                                    | C I would like to load an existing .bsb set             | tings file (saved from a previous | session) |
| DIOWOO                                                                                                    |                                                         |                                   | Browse   |
|                                                                                                    |                                                         |                                   |          |
|                                                                                                    |                                                         |                                   |          |
|                                                                                                    |                                                         |                                   |          |
|                                                                                                    |                                                         |                                   |          |
|                                                                                                    |                                                         |                                   |          |
|                                                                                                    |                                                         |                                   |          |
|                                                                                                    |                                                         |                                   | Contract |

Figure 4: Step 4 – Welcome Screen

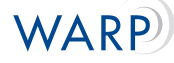

- 5. At the Select Board window, make the following selections and click Next:
  - Board vendor: Rice University CMC WARP Project
  - Board name: WARP FPGA and Radio Boards
  - Board revision: 1.0b

| Base System Builder - Select Board                                                                                                    | ? ×      |
|----------------------------------------------------------------------------------------------------|----------|
| Select a target development board:                                                                                                    |          |
| Select board                                                                                                    |          |
| I would like to create a system for the following development board                                                                                                    |          |
| Board vendor: Rice University CMC - WARP Project                                                                                                    | <b>.</b> |
| Board name: WARP FPGA and Radio Boards                                                                                                    | -        |
| Board revision: 1.0b                                                                                                    | <b>.</b> |
| Note: Visit the vendor website for additional board support materials.                                                                                                    |          |
| Vendor's Website Contact Info                                                                                                    |          |
| Download Third Party Board Definition Files                                                                                                    |          |
| C I would like to create a system for a custom board                                                                                                    |          |
| Board description                                                                                                    |          |
| This board utilizes a Xilinx Virtex-II Pro FPGA XC2VP70-FF1517-6C. This XBD enables: 4<br>LEDs, 2 Hex Displays, 1 Reset Button, 4 Push-Buttons, SystemACE CompactFlash MCU<br>interface, UART, 2 256kx32b ZBT SRAMs, Ethernet & OneWire EEPROM. It also includes<br>support for the 4-slot radio controller and radio bridge peripherals. |          |
|                                                                                                    |          |
| More Info < Back Next > Canc                                                                                                    | el       |

Figure 5: Step 5 – Select Board window

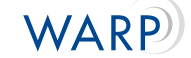

6. Make sure PowerPC is your selected processor. Click Next

|                   | . ·                      | 5                       |                   |                   |          |
|-------------------|--------------------------|-------------------------|-------------------|-------------------|----------|
| Architecture:     | Device:                  | Pac <u>k</u> aj         | je:               | Speed grade:      |          |
| virtex2p          | XC2VP70                  | ) FF151                 | 7 💌               | -6                | <b>v</b> |
| elect the process | or you would like to     | ) use in this design:   |                   |                   |          |
| Processors        |                          |                         |                   |                   |          |
| C MicroBlaze      | DIPe                     | Port                    |                   |                   |          |
| PowerPC           |                          |                         | ЛАС               | <b>E</b>          |          |
| ·                 |                          |                         |                   |                   |          |
|                   | Arbiter                  | PIR A                   | ater 405          |                   |          |
|                   |                          |                         | RAM               |                   |          |
|                   | OPB<br>10/100L Net       | MEMO                    | 32K B<br>BRAN     |                   |          |
|                   | Ethernet                 |                         |                   |                   |          |
|                   |                          | SRAM                    |                   |                   |          |
| Processor descri  | iption                   |                         |                   |                   |          |
| The PowerPC       | 405 core is a 32-bit     | implementation of a F   | RISC PowerPC e    | mbedded-envira    | nment    |
| architecture. I   | t is integrated into the | he Virtex-II Pro and Vi | rtex-4 FX device  | using the IP-Im   | nersion  |
| peripherals and   | d utilities.             | Connectibus initiasut   | icture and extern | SIVE IF CUIES IOI |          |
|                   |                          |                         |                   |                   |          |
|                   |                          |                         |                   |                   |          |
|                   |                          |                         |                   |                   |          |
|                   |                          |                         |                   |                   |          |
|                   |                          |                         |                   |                   |          |
|                   |                          |                         |                   |                   |          |
|                   |                          |                         |                   |                   |          |

Figure 6: Step 6 – Processor Selection window

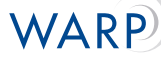

- 7. The **Configure PowerPC** window should appear, make the following designations and click **Next**:
  - Processor clock frequency: 100.00 MHz
  - Bus clock frequency: 50.00 MHz
  - Processor configuration: FPGA JTAG
  - On-chip memory (OCM)
    - Data: 64 KB
    - Instruction: 128 KB
  - Cache setup should be *unchecked*

| Base System Builder -        | Configure PowerPC ?>                 |
|------------------------------|--------------------------------------|
| PowerPC                      |                                      |
| System wide settings         |                                      |
| Reference clock              | Processor clock Bus clock frequency: |
| 100.00 MH-                   |                                      |
| 100.00 MHz                   |                                      |
| Reset polarity: Activ        | e HIGH 💌                             |
| -Processor configuration-    |                                      |
| Debug I/F                    |                                      |
| FPGA JTAG                    |                                      |
| C CPU debug <u>u</u> ser pin | sonly                                |
| C CPU debug and trac         | e pins                               |
| C No debug                   |                                      |
|                              | -On-chip memory (DCM)-               |
|                              | (Use BRAM)                           |
| PowerP                       |                                      |
|                              | Instruction:                         |
|                              | 128 KB 🔻                             |
| Cache setup                  |                                      |
| j <u>E</u> nable             |                                      |
|                              |                                      |
|                              |                                      |
|                              |                                      |
| Mara Infa                    | / Back Sancel                        |

Figure 7: Step 7 – Configure PowerPC

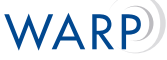

- 8. The next windows are **Configure IO Interfaces**. Depending on the size of your window, a varying number of IO devices will be available on each screen. Make sure the following are checked (if an attribute is not enumerated, assume default configuration):
  - LED\_7SEGMENT
  - LED\_7SEGMENT\_1
  - LEDs\_4Bit
  - Push\_Buttons\_4bit
    - Check Use interrupt for the Push\_buttons\_4bit IO device.
       IMPORTANT: If you fail to do so now, consult the Help Documentation to learn how to add them once the project is created.
  - RS232
    - Peripheral: OPB UARTLITE
    - Baudrate: 57600
  - DIPSWs\_4bit
  - UNCHECK: SysACECompactFlash, Ethernet\_MAC, onewire\_0, radio\_controller\_0, radio\_bridge\_slot\_2, SRAM0\_ZBT\_512Kx32, and SRAM1\_ZBT\_512Kx32

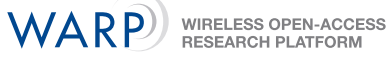

| 🗇 Base System Builder - Configure IO Interfaces                        | ? ×            |
|------------------------------------------------------------------------|----------------|
| The following external memory and IO devices were found on your board: |                |
| Rice University CMC - WARP Project WARP FPGA and Radio Boards Revisi   | ion 1.0b       |
| Please select the IO devices which you would like to use:              |                |
| -IO devices                                                            |                |
| LED_7SEGMENT                                                           | Data Chara     |
| Peripheral: OPB GPI0                                                   |                |
|                                                                        |                |
| Use interrupt                                                          |                |
| LED_7SEGMENT_1                                                         |                |
| Peripheral: OPB GPI0                                                   | Data Sheet     |
|                                                                        |                |
| 🔽 Use interrupt                                                        |                |
| LEDs_4Bit                                                              |                |
| Peripheral: OPB GPI0                                                   |                |
|                                                                        |                |
| T Use interrupt                                                        |                |
| - 🔽 Push Buttons 4bit                                                  |                |
| Peripheral: OPP CPI0                                                   | Data Sheet     |
|                                                                        |                |
| 🔽 Use interrupt                                                        |                |
|                                                                        |                |
|                                                                        |                |
|                                                                        |                |
|                                                                        |                |
| More Info                                                              | <u>C</u> ancel |

Figure 8: Step 8 – Choosing Peripherals

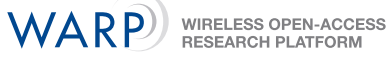

| 🗇 Base System Builder - Configure Additional IO Interfaces                                                                                                    | ? ×                |
|----------------------------------------------------------------------------------------------------|--------------------|
| The following external memory and IO devices were found on your board:<br>Rice University CMC - WARP Project WARP FPGA and Radio Boards Re<br>Please select the IO devices which you would like to use:<br>IO devices | vision 1.0b        |
| Peripheral: OPB GPI0                                                                                                    | Data Sheet         |
| ✓ Use interrupt     ✓ RS232     Peripheral:     OPB UARTLITE                                                                                                    | Data Sheet         |
| Baudrate (bits<br>per seconds): 57600<br>Data bits: 8<br>Parity: NONE<br>Use interrupt<br>SysACE_CompactFlash                                                                                                    | <u>D</u> ata Sheet |
| More Info                                                                                                    | xt > Cancel        |

Figure 9: Step 8 – Choosing Peripherals cont.

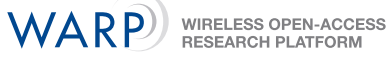

| 🗇 Base System Builder - Configure Additional IO 🛙                                                                                                    | interfaces ? 🗙                                 |
|----------------------------------------------------------------------------------------------------|------------------------------------------------|
| The following external memory and IO devices were found<br>Rice University CMC - WARP Project WARP FPGA and F<br>Please select the IO devices which you would like to use<br>IO devices | d on your board:<br>Radio Boards Revision 1.0b |
| onewire_0                                                                                                    | <u>D</u> ata Sheet                             |
| Ethernet_MAC                                                                                                    | <u>D</u> ata Sheet<br>No <u>t</u> e            |
| radio_controller_0                                                                                                    | Data Sheet<br>Note                             |
| <u>M</u> ore Info                                                                                                    | ck <u>Next &gt;</u> <u>C</u> ancel             |

Figure 10: Step 8 – Choosing Peripherals cont.

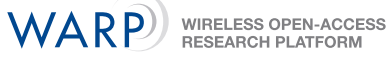

| 🗇 Base System Builder - Configure Additional IO Interfaces                  | ? ×                  |  |  |  |
|-----------------------------------------------------------------------------|----------------------|--|--|--|
| The following external memory and IO devices were found on your board       | :                    |  |  |  |
| Rice University CMC - WARP Project WARP FPGA and Radio Boards Revision 1.0b |                      |  |  |  |
| Please select the IO devices which you would like to use:                   |                      |  |  |  |
| └IO devices                                                                 |                      |  |  |  |
| - 🦵 radio_bridge_slot_2                                                     | Dele Chart           |  |  |  |
|                                                                             | <u>D</u> ata Sheet   |  |  |  |
|                                                                             | Note                 |  |  |  |
|                                                                             |                      |  |  |  |
| SRAM0_ZBT_512Kx32                                                           | Data Shoot           |  |  |  |
|                                                                             | Data Sheet           |  |  |  |
|                                                                             |                      |  |  |  |
|                                                                             |                      |  |  |  |
| SRAM1_ZBT_512Kx32                                                           | Data Sheet           |  |  |  |
|                                                                             | Eara auras           |  |  |  |
|                                                                             |                      |  |  |  |
|                                                                             |                      |  |  |  |
|                                                                             |                      |  |  |  |
|                                                                             |                      |  |  |  |
|                                                                             |                      |  |  |  |
|                                                                             |                      |  |  |  |
|                                                                             |                      |  |  |  |
|                                                                             |                      |  |  |  |
|                                                                             |                      |  |  |  |
|                                                                             |                      |  |  |  |
| More Info                                                                   | ext > <u>C</u> ancel |  |  |  |

Figure 11: Step 8 – Choosing Peripherals cont.

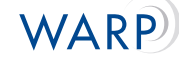

 At Add Internal Peripherals, click Remove to the right of the plb\_bram\_if\_cntlr\_1 box. Click Next

| 📀 Base System Builder - Add Internal Pe                                                                                                    | ripherals                                                        |                                         | ? ×            |
|----------------------------------------------------------------------------------------------------|------------------------------------------------------------------|-----------------------------------------|----------------|
| Add other peripherals that do not interact with o<br>"Add Peripheral" button to select from the list of<br>If you do not wish to add any non-IO peripherals | off-chip component:<br>available peripher<br>s, click the "Next" | s. Use the<br>als.<br>button.           |                |
|                                                                                                    |                                                                  |                                         | Add Peripheral |
| Peripherals                                                                                                    |                                                                  |                                         |                |
| plb_bram_if_cntlr_1                                                                                                    |                                                                  | <b>(</b>                                | Remove         |
| Peripheral: PLB BRAM IF CNTLR                                                                                                    |                                                                  |                                         | Data Sheet     |
|                                                                                                    |                                                                  |                                         |                |
|                                                                                                    |                                                                  |                                         |                |
|                                                                                                    |                                                                  |                                         |                |
|                                                                                                    |                                                                  |                                         |                |
|                                                                                                    |                                                                  |                                         |                |
|                                                                                                    |                                                                  |                                         |                |
|                                                                                                    |                                                                  |                                         |                |
|                                                                                                    |                                                                  |                                         |                |
|                                                                                                    |                                                                  |                                         |                |
|                                                                                                    |                                                                  |                                         |                |
|                                                                                                    |                                                                  |                                         |                |
|                                                                                                    |                                                                  |                                         |                |
|                                                                                                    |                                                                  |                                         |                |
|                                                                                                    |                                                                  |                                         |                |
| More Info                                                                                                    | < Back                                                           | Next>                                   | Cancel         |
|                                                                                                    |                                                                  | 2 0 0 0 0 0 0 0 0 0 0 0 0 0 0 0 0 0 0 0 |                |

Figure 12: Step 9 – Before Removing

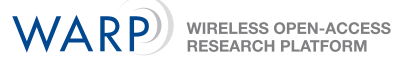

| 🗇 Base System Builder - Add Internal Peripherals                                                                                                    | ? ×            |
|----------------------------------------------------------------------------------------------------|----------------|
| Add other peripherals that do not interact with off-chip components. Use the<br>"Add Peripheral" button to select from the list of available peripherals. |                |
| If you do not wish to add any non-IO peripherals, click the "Next" button.                                                                                |                |
|                                                                                                    | Add Peripheral |
| - Peripherals                                                                                                    |                |
|                                                                                                    |                |
|                                                                                                    |                |
|                                                                                                    |                |
|                                                                                                    |                |
|                                                                                                    |                |
|                                                                                                    |                |
|                                                                                                    |                |
|                                                                                                    |                |
|                                                                                                    |                |
|                                                                                                    |                |
|                                                                                                    |                |
|                                                                                                    |                |
|                                                                                                    |                |
|                                                                                                    |                |
|                                                                                                    |                |
|                                                                                                    |                |
|                                                                                                    |                |
|                                                                                                    |                |
|                                                                                                    |                |
| More Info                                                                                                    | <u>C</u> ancel |

Figure 13: Step 9 – After Removing

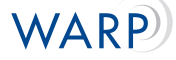

10. At Software Setup, UNCHECK Memory test and Peripheral selftest. RS232 should be chosen for STDIN and STDOUT. Click Next.

| 📀 Base System Builder - Software Setup 🛛 💡 🗙                                                                             |
|----------------------------------------------------------------------------------------------------|
| Devices to use as standard input and standard output                                                                     |
| STDIN: RS232                                                                                                    |
| STDOUT: RS232                                                                                                    |
|                                                                                                    |
| Sample application selection                                                                                             |
| Select the sample C application that you would like to have generated. Each application will<br>include a linker script. |
| Memory test                                                                                                    |
| Illustrate system aliveness and perform a basic read/write test to each memory in your system                            |
| Peripheral selftest                                                                                                    |
| Perform a simple self-test for each peripheral in your system.                                                           |
|                                                                                                    |
|                                                                                                    |
|                                                                                                    |
|                                                                                                    |
|                                                                                                    |
|                                                                                                    |
|                                                                                                    |
|                                                                                                    |
|                                                                                                    |
| More Info                                                                                                    |

Figure 14: Step 10 – Software Setup

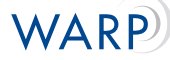

 If you chose to keep the "Memory test" or "Peripheral selftest" simply click NEXT through configuration menu(s). Click Generate at the System Created window. Click Finish to exit the builder. Click OK to beging using XPS.

| Processor: PPC 40<br>Processor clock fr<br>Bus clock frequen<br>Debug interface: F<br>On Chip Memory : | 05<br>equency: 100.000000 MH<br>cy: 50.000000 MHz<br>PGA JTAG<br>192 KB | z                   |                         |     |
|----------------------------------------------------------------------------------------------------|-------------------------------------------------------------------------|---------------------|-------------------------|-----|
| he address maps t<br>diting features of X                                                              | below have been automati<br>KPS.                                        | cally assigned. You | can modify them using l | the |
| Processor OCM:<br>Core Name                                                                            | instance Name                                                           | Race Addr           | High Addr               |     |
| isbram_if_cntlr                                                                                        | iocm_cntlr                                                              | 0xFFFE0000          | 0xFFFFFFFF              |     |
| Processor OCM                                                                                          | :                                                                       |                     |                         | _   |
| Core Name                                                                                              | Instance Name                                                           | Base Addr           | High Addr               |     |
| dsbram_if_cntlr                                                                                        | docm_cntlr                                                              | 0x20800000          | 0x2080FFFF              |     |
| PLB Bus : PLB_                                                                                         | V34 Inst. name: plb                                                     | Attached Compo      | onents:                 |     |
| Core Name                                                                                              | Instance Name                                                           | Base Addr           | High Addr               |     |
| plb2opb_bridge                                                                                         | plb2opb_C_RNG0_B                                                        | A: 0x40000000       | 0x7FFFFFFF              |     |
| OPB Bus : OPB                                                                                          | _V20 Inst. name: opb                                                    | Attached Comp       | oonents:                |     |
| Core Name                                                                                              | Instance Name                                                           | Base Addr           | High Addr               |     |
| opb_gpio                                                                                               | LED_7SEGMENT                                                            | 0x40000000          | 0x4000FFFF              |     |
| opb_gpio                                                                                               | LED_7SEGMENT_1                                                          | 0x40020000          | 0x4002FFFF              |     |
| opb_gpio                                                                                               | LEDs_4Bit                                                               | 0x40040000          | 0x4004FFFF              |     |
|                                                                                                    | 10 I D 0 10 10 10 10 10 10 10 10 10 10 10 10 1                          | Lo #0000000         | Lo KOOCEEEE             | _   |

Figure 15: Step 11 – Generate File

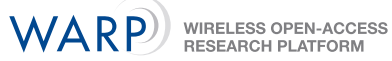

| 📀 Base System Builder - Finish                                                                                                    | ? ×                                                                                                    |
|----------------------------------------------------------------------------------------------------|----------------------------------------------------------------------------------------------------|
|                                                                                                    | The Base System Builder has successfully generated your<br>embedded system!<br>Click the Finish button to return to XPS to compile your hardware<br>system and software<br>application. |
| C:\WARP\BoardTests\IOTest\sy<br>C:\WARP\BoardTests\IOTest\da<br>C:\WARP\BoardTests\IOTest\et<br>C:\WARP\BoardTests\IOTest\et<br>C:\WARP\BoardTests\IOTest\sy<br>C:\WARP\BoardTests\IOTest\sy | stem.mhs<br>uta\system.ucf<br>c\fast_runtime.opt<br>c\download.cmd<br>stem.mss<br>stem.xmp                                                                                              |
| ✓ Save settings file:                                                                                                    |                                                                                                    |
| C:\WARP\BoardTests\IOTest                                                                                                    | \system.bsb                                                                                                    |
| The settings file contains all the<br>loaded in a future wizard session                                                                                                    | e user's selections and inputs in the wizard session. It can be<br>on.                                                                                                    |
| More Info                                                                                                    | < Back Cancel                                                                                                    |

Figure 16: Step 11 – Finish

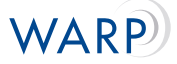

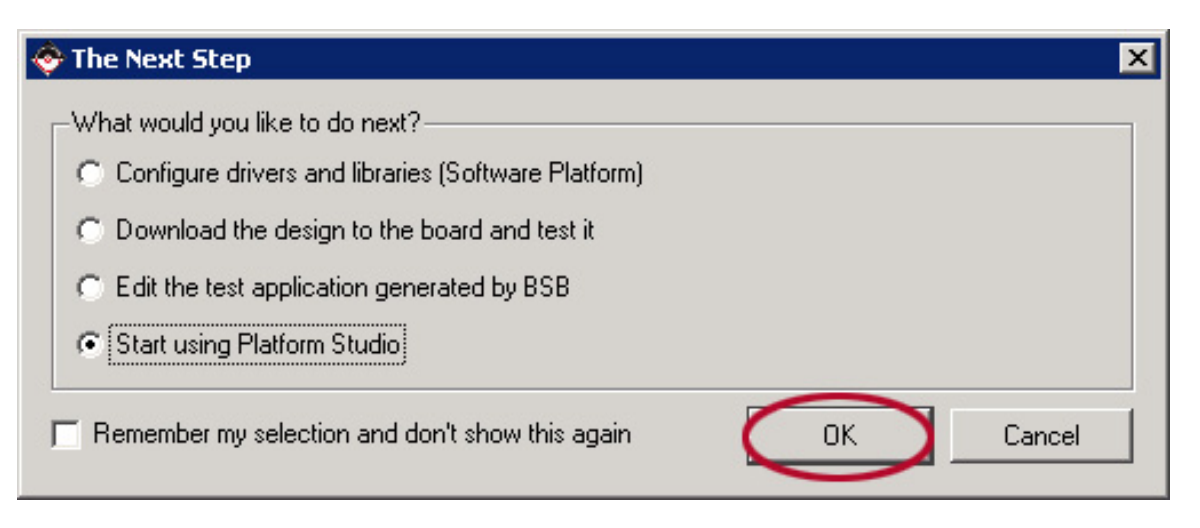

Figure 17: Step 11 - Start Working

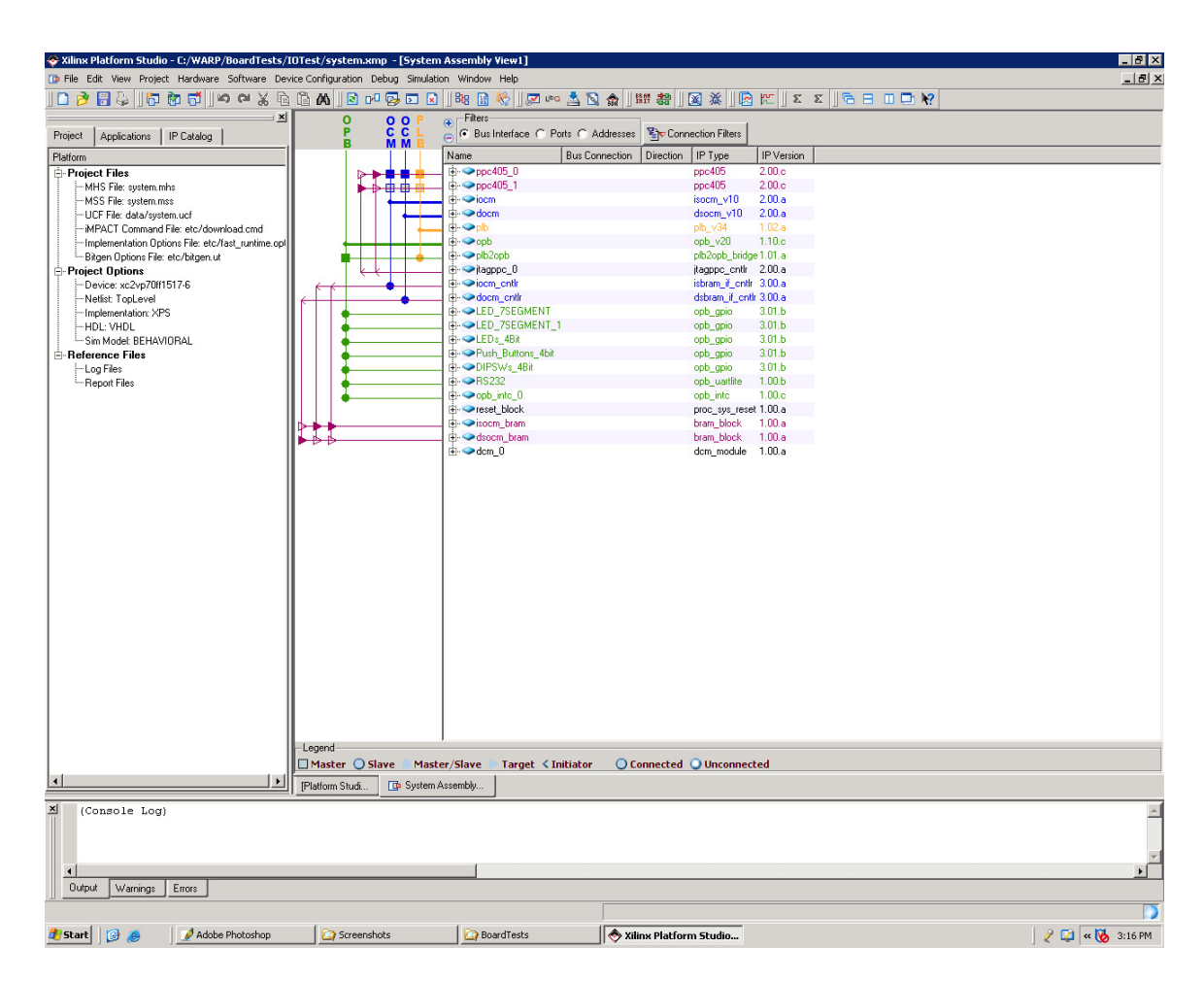

Figure 18: XPS Workspace after Base System Builder

## 2.2 Setting up the UserIO Test in XPS

 Click on the Applications tab in the left hand box. Right-click on Add Software Application Project... and choose Add Software Application Project... Type in UserIOTest, and click OK. You should see you project in the list of "Software Projects".

| 🗇 Xilinx Platform Studio - C:/WARP/BoardTests | /IOTest/system.xmp - [S     |
|-----------------------------------------------|-----------------------------|
| 🕩 File Edit View Project Hardware Software De | evice Configuration Debug S |
| ji 🗶 🗠 🗠 🛛 📷 📬 🛛 🚑 🔚 🍕 🗋 🛛                    | à 🛱 🗛 🛛 🖻 🗗 🖏 🕻             |
| ×                                             | 0 00                        |
| Project Applications IP Catalog               |                             |
| Software Projects                             |                             |
| - Add Software Application Project            | ╢ <b>▶</b> ▶♥♥              |
|                                               | ▶₽₽₽                        |
| 🔛 Default: ppc4U5_1_bootloop                  |                             |
|                                               |                             |
|                                               |                             |
|                                               |                             |

Figure 19: Step 1 – Adding a Software Project

| 📀 Add Software Ap     | oplication Project  🗙 |  |  |
|-----------------------|-----------------------|--|--|
| Project Name Userl    | OTest                 |  |  |
| Note: Project Name of | cannot have spaces.   |  |  |
| Processor ppc405_0    |                       |  |  |
|                       |                       |  |  |
|                       |                       |  |  |
| OK                    | Cancel                |  |  |
| -                     |                       |  |  |

Figure 20: Step 1 - Name the project: UserIOTest

WIRELESS OPEN-ACCESS RESEARCH PLATFORM

WARP

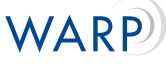

 Right-click on Sources and choose Add Existing Files... Browse to c:/WARP/BoardTests/Files. You will want to add the following \*.c files:

- warplib.c
- UserIOTest.c

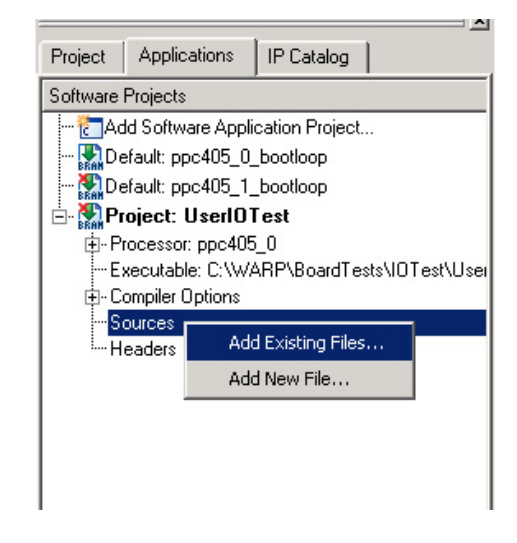

Figure 21: Step 2 – Adding Source Files

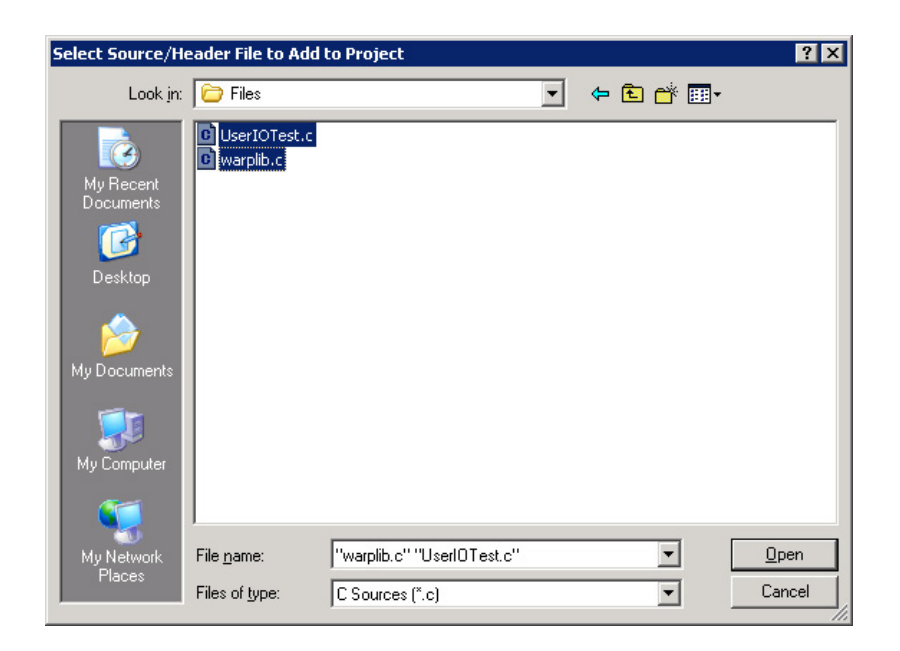

Figure 22: Step 2 - Select: UserIOTest.c and warplib.c

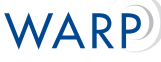

3. Next, right-click on **Headers** and choose **Add Existing Files...** You should already be in the correct folder.

If you do not see *warplib.h*, browse to **c:/WARP/BoardTests/Files**. You will want to add the following \*.h file:

• warplib.h

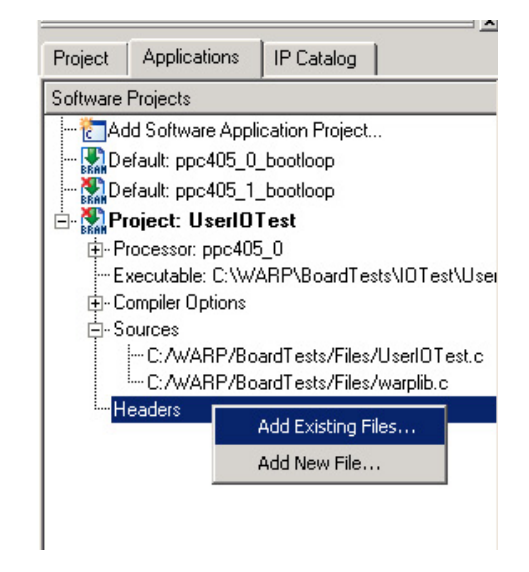

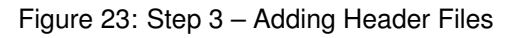

| Select Source/H | leader File to Ad  | d to Project    |     |         | ? ×          |
|-----------------|--------------------|-----------------|-----|---------|--------------|
| Look <u>i</u> n | Files              |                 | • + | 🗈 💣 🎟 • |              |
|                 | 🖬 warplib.h        |                 |     |         |              |
| My Recent       |                    |                 |     |         |              |
|                 |                    |                 |     |         |              |
|                 |                    |                 |     |         |              |
| Desktop         |                    |                 |     |         |              |
|                 |                    |                 |     |         |              |
| My Documents    |                    |                 |     |         |              |
|                 |                    |                 |     |         |              |
|                 |                    |                 |     |         |              |
| My Computer     |                    |                 |     |         |              |
| <b>S</b>        |                    |                 |     |         |              |
| My Network      | File <u>n</u> ame: | warplib.h       |     | -       | <u>O</u> pen |
| Places          | Files of type:     | C Headers (*.h) |     | •       | Cancel       |
|                 |                    |                 |     |         |              |

Figure 24: Step 3 - Select: warplib.h

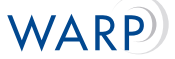

4. Right-click on **Default: ppc405\_0\_bootloop** in the right hand menu. Uncheck **Mark to Intial**ize **BRAMs**. Afterward, there should be a red 'x' over the green arrow next to the name.

|                                         | - ×             |
|-----------------------------------------|-----------------|
| Project Applications IP Catalog         |                 |
| Software Projects                       |                 |
| 🛅 Add Software Application Project      |                 |
|                                         | nitialize BRAMs |
|                                         | ce              |
| 🖻 🐏 Project: UserIOTest 🛛 🗕 🚽 👘         |                 |
| ⊕- Processor: ppc405_0                  |                 |
| Executable: C:\WARP\BoardTests\IOTest\  | User            |
|                                         |                 |
| Ė- Sources                              |                 |
|                                         | st.c            |
|                                         |                 |
| -Headers                                |                 |
|                                         |                 |
| C.7 WAIN 70 Odial estart lies/Waiplib.n |                 |
|                                         |                 |
|                                         |                 |

Figure 25: Step 4 - Uninitializing BRAMs for the Default

 Right-click on Project: UserIOTest and check Mark to Initialize BRAMs. This step tells XPS to update the bitstream with your project. Afterward, there should no longer be a red 'x' over the green arrow next to the name.

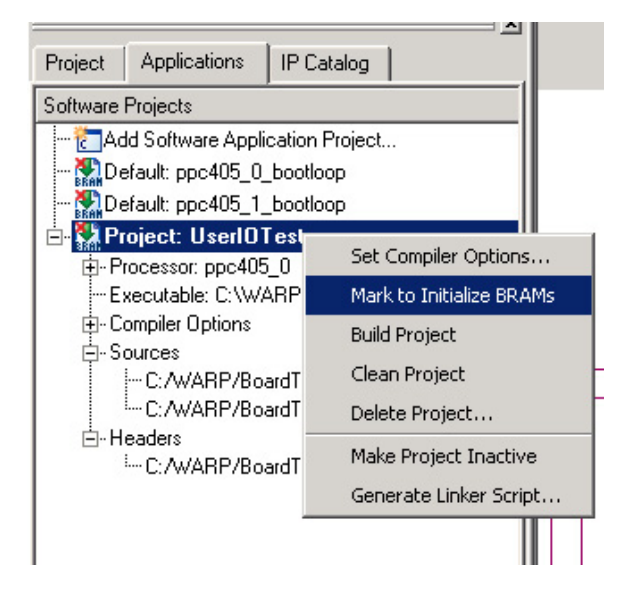

Figure 26: Step 5 – Initializing BRAMs for UserIOTest

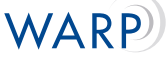

 Right-click on Project: UserIOTest and select Generate Linker Script. Make sure that each article under the Memory drop down menus is either set to iocm\_cntlr or docm\_cntlr. Click Generate

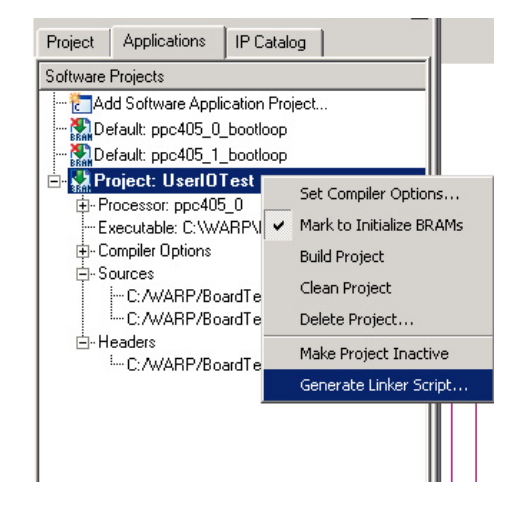

Figure 27: Step 6 – Generate Linker Script

| Section         | Size (bytes) | Memory              | Section          | Size (bytes)                                    | Memory                        |
|-----------------|--------------|---------------------|------------------|-------------------------------------------------|-------------------------------|
| vectors.        | 0x00000000   | iocm_cntlr 💌        | Heap             | 0x400                                           | docm_cntlr                    |
| .text           | 0x00000000   | iocm_cntlr 🔄        | Stack            | 0x400                                           | docm_cntlr                    |
| .rodata         | 0x00000000   | docm_cntlr 💌        |                  |                                                 |                               |
| .sdata2         | 0x00000000   | docm_cntir 💌        |                  |                                                 |                               |
| .sbss2          | 0x00000000   | docm_cntlr 🔄        |                  |                                                 |                               |
| .data           | 0x00000000   | docm_cntlr 💌        | Memories View:   |                                                 |                               |
| .fixup          | 0x00000000   | docm_cntlr 🔽        | Memory           | Start Address                                   | Length                        |
| .sdata          | 0x00000000   | docm_cntlr 🔽        | iocm_cntlr       | 0xFFFE0000                                      | 128K                          |
| .sbss           | 0x00000000   | docm_cntlr 💌        | docm_cntlr       | 0x20800000                                      | 64K                           |
| .bss            | 0x00000000   | docm_cntlr 💌        |                  |                                                 |                               |
| .boot0          | 0x00000000   | iocm_cntlr 💌        |                  |                                                 |                               |
|                 | Add Sec      | tion Delete Section | ELF file used to | copulate section inform<br>dTests\IOTest\UserIO | ation:<br>Test\executable.elf |
| Soot and Vector | Sections:    |                     |                  |                                                 |                               |
| Section         | Address      | Memory              | Output Linker So | ript: UserlOTest_linke                          | er_script.ld                  |
| boot            | OVEFFFFFF    | ioem entir          |                  |                                                 |                               |

Figure 28: Step 6 - Set memory to iocm\_cntlr or docm\_cntlr

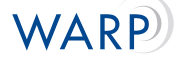

 Choose Update Bitstream by either accessing it through Device Configuration on the top menu, or by clicking on the toolbar button (it says "Bram Init" on it). This process will take 10-15 minutes depending on your computing speed. Longer may indicate an improper setup (esp. steps 4,5,6 of this section).

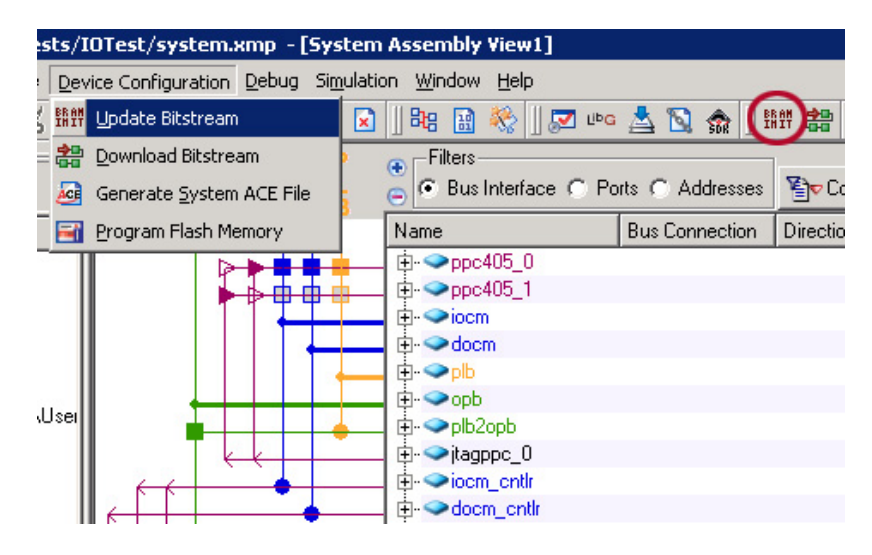

Figure 29: Step 7 – Update Bitstream

8. The file is now ready to download to the board.

For help, please refer to the Help/FAQ page.

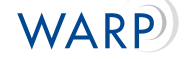

## 3 Running the Program

## 3.1 Ready Tera Term Pro

- 1. Open Tera Term Pro (Browse to "\Program Files\TTERMPRO\ttermpro.exe")
- 2. Choose **Serial** and select the appropriate COM port (the one to which the board is connected) from the **Port**: drop down menu.

| Tera Term - [dis  | connected] ¥T    |                       | _ |
|-------------------|------------------|-----------------------|---|
| File Edit Setup G | ontrol Window He | p                     | - |
|                   | Tera Term: New c | nnnection             | Ē |
|                   |                  |                       |   |
|                   | C TCP/IP         | Host: myhost.mydomain |   |
|                   |                  | Telnet TCP port#: 23  |   |
|                   |                  |                       |   |
|                   | • Serial         | Port: COM1 _          |   |
|                   |                  | OK Cancel Help        |   |
|                   |                  |                       |   |
|                   |                  |                       |   |
|                   |                  |                       | - |

Figure 30: Step 2 – Tera Term Opening Dialog

3. Go to Setup → Serial Port... and change the Baud rate to 57600 (or whatever you specified in your project) from the drop down menu. Click OK

| 🛄 Tera 1                  | erm - COM1 ¥T                                                                                                    |
|---------------------------|----------------------------------------------------------------------------------------------------|
| <u>F</u> ile <u>E</u> dit | Setup Control Window Help                                                                                                    |
|                           | Setup       Control       Window       Help         Terminal       Window       Font         Font       Keyboard       Serial port         Serial port       General         Save setup       Restore setup         Load key map |

Figure 31: Step 3 – Change Serial Port Settings

4. Tera Term is now ready to receive data.

NOTE: (If you are unsure about what rate you choose, this can be found by double-clicking **RS232** in the **System Assembly** view. It is the number given for **UART Lite Baud Rate**).

WIRELESS OPEN-ACCESS RESEARCH PLATFORM

| era Term: Serial port s | etup                                  | ×            |
|-------------------------|---------------------------------------|--------------|
| Port:                   | СОМ1 -                                | ОК           |
| <u>B</u> aud rate:      | 57600 💌                               |              |
| <u>D</u> ata:           | 8 bit 💌                               | Cancel       |
| P <u>a</u> rity:        | none 💌                                |              |
| <u>S</u> top:           | 1 bit 💌                               | <u>H</u> elp |
| Elow control:           | none 💌                                |              |
| Transmit dela           | у<br>c <u>/c</u> har <mark>0 п</mark> | nsec/line    |

Figure 32: Step 3 – Serial Port Settings

## 3.2 Download Peripheral Test to the Board

(Assumes that the board has been connected and powered and that the bitstream has been generated successfully)

### 3.2.1 Method 1: Directly from XPS

 Download the bitstream to the board via Device Configuration → Download Bitstream or by clicking on the toolbar icon. (NOTE: XPS will recompile/regenerate everything that is not current before downloading the bitstream)

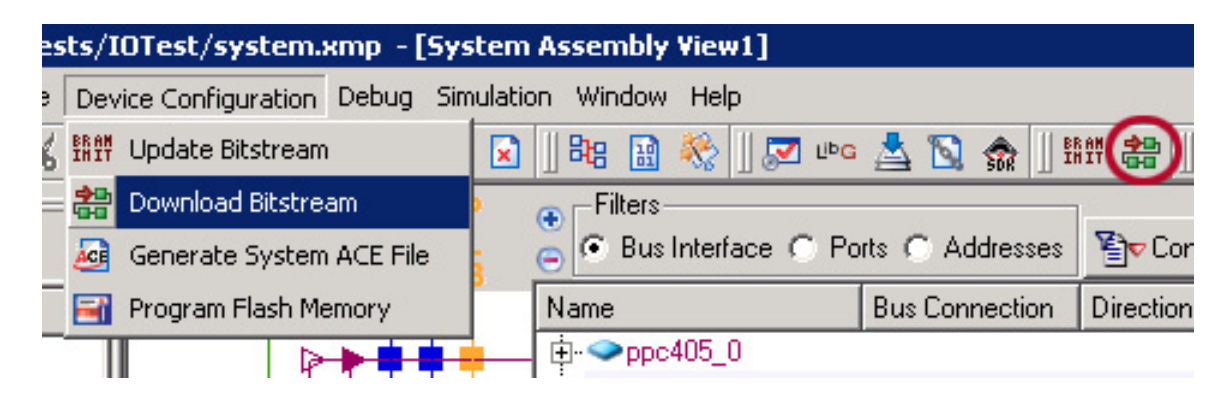

Figure 33: Step 1 – Download Bitstream

#### 3.2.2 Method 2: Using iMPACT

- 1. Open iMPACT via Program Files  $\rightarrow$  Xilinx ISE 8.1i  $\rightarrow$  Accessories  $\rightarrow$  iMPACT
- 2. When the **iMPACT Project** dialogue box pops up, click **Cancel** You should see the workspace.
- 3. Right-click on the workspace and choose Initialize Chain. Click OK at the Boundary-Scan Chain Contents Summary window.
- 4. You will see the **Assign New Configuration File** window. Click **Bypass** for the **xccace** (first) block.

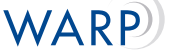

- For the xc2vp70 block, browse to the location of your generated bitstream (e.g. "\ProjectFolder\implement Select this file and click Open. Click OK at the Add Virtex-II Pro/Virtex-4 Object Files window to return to the workspace.
- 6. Right click on the xc2vp70 block, and choose Program. Click OK to download to the board.

### 3.2.3 Method 3: Using ChipScope

- 1. Open ChipScope via Program Files  $\rightarrow$  ChipScope Pro 8.1i  $\rightarrow$  ChipScope Pro Analyzer
- 2. Click on the Open Cable/Search JTAG Chain button located in the upperleft corner.
- 3. Click **OK** at the window that pops up.
- 4. Right click on **xc2vp70** in the box in the upper-lefthand corner. Choose **Configure**.
- 5. Choose Select New File and browse to the location of your generated bitstream (e.g. "\ProjectFolder\impl
- 6. Click OK to download to the board.

## 4 FAQ

## 4.1 QUESTIONS

- 1. I forgot to enable interrupts for the push buttons when using Base System Builder. What do I do now?
- 2. What do I do if I didn't select one of the devices while using Base System Builder?
- 3. I get an error: "\*\*\* No rule to make target 'File name', needed by 'UserIOTest/executable.elf'. Stop"
- 4. Where can I get Tera Term Pro?
- 5. When I download my project (download.bit) to the board, nothing happens.
- 6. My project takes a longtime to generate the bitstream. Then it doesn't work. What's wrong?
- 7. Everything looks right, but when I try downloading to the board with iMPACT, nothing happens.
- 8. I get an error: "built in linker script:[line#] cannot move location counter backwards (from [address1] to [address2])"
- 9. When all else fails...

### 4.2 ANSWERS

- 1. I forgot to enable interrupts for the push buttons when using Base System Builder. What do I do now?
  - Copy the following lines of code into the MHS file:

```
BEGIN opb_intc
PARAMETER INSTANCE = opb_intc_0
PARAMETER HW_VER = 1.00.c
PARAMETER C_BASEADDR = 0x41200000
PARAMETER C_HIGHADDR = 0x4120ffff
BUS_INTERFACE SOPB = opb_newline
PORT Intr = Push_Buttons_4bit_IP2INTC_Irpt
PORT Irq = EICC405EXTINPUTIRQ
END
```

 Add these lines to the Push\_Buttons\_4bit instance in the MHS file (the first parameter in each device in the instance name):

PARAMETER C\_INTERRUPT\_PRESENT = 1
PORT IP2INTC\_Irpt = Push\_Buttons\_4bit\_IP2INTC\_Irpt

• Add this line to the ppc405\_0 instance in the MHS file:

PORT EICC405EXTINPUTIRQ = EICC405EXTINPUTIRQ

• Add these lines to the MSS file:

```
BEGIN DRIVER
PARAMETER DRIVER_NAME = intc
PARAMETER DRIVER_VER = 1.00.c
PARAMETER HW_INSTANCE = opb_intc_0
END
```

If this does not work, you will need to recreate the project using Base System Builder

#### 2. What do I do if I didn't select one of the devices while using Base System Builder?

- For the size of this project, it will be easier to simply recreate the project using Base System Builder. You can clear out the contents of the directory containing all the current files, or simply create a new folder in which to store the new project.
- 3. I get an error: "\*\*\* No rule to make target 'File name', needed by 'UserIOTest/executable.elf'. Stop"
  - Check to see that there are no spaces anywhere in the names of your source and header paths. XPS will give the above error if there are.

#### 4. Where can I get Tera Term Pro?

- http://www.vector.co.jp/authors/VA002416/teraterm.html
- 5. When I download my project (download.bit) to the board, nothing happens.
  - Did the lowest LED light up up downloading?
    - Yes? This indicates that the program has reached the board but that there may be something wrong with the serial connection. Check these and try again.
    - No? This indicates that the program never got to your board. Check the JTAG connection and try again. Then move to the following questions.
  - Do the baud rates match between your project and Tera Term?
    - See Step 3 and "NOTE" on the **Running the Program** page
  - Review Steps 2-6 of Setting up the UserIO Test in XPS
- 6. My project takes a longtime to generate the bitstream. Then it doesn't work. What's wrong?
  - Refer to steps 4-6 of Setting up the UserIO Test in XPS
- 7. Everything looks right, but when I try downloading to the board with iMPACT, nothing happens.
  - Try restarting TeraTerm and iMPACT. If this doesn't work, try the other methods listed in the **Download Peripheral Test to the Board** section
- 8. I get an error: "built in linker script:[line#] cannot move location counter backwards (from [address1] to [address2])"
  - You need to regenerate the linker script because of changes to your code. Repeat step 6 of **Setting up the UserIO Test in XPS**: here. Click OK at the request to overwrite the previous script.
- 9. When all else fails...
  - Consult the help documentation provided by Xilinx accessible through the help menu (Help  $\rightarrow$  EDK Online Documentation  $\rightarrow$  Click DOCUMENTS tab). You may find the following most helpful:
    - Platform Specification Format
    - OS and Libraries Reference Guide
    - Processor IP Catalog